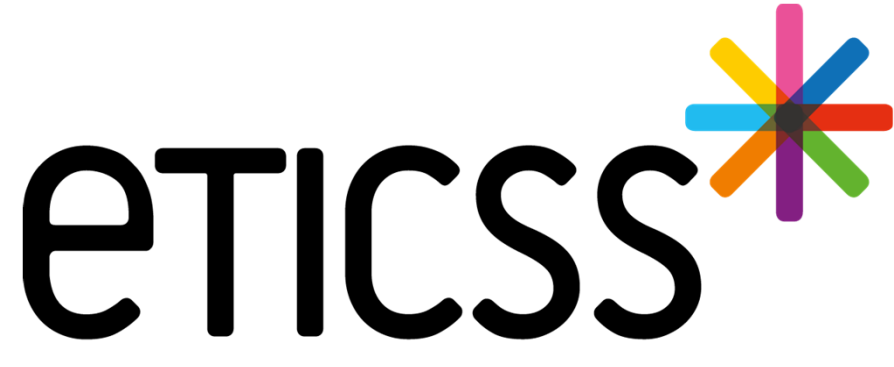

Territoire Innovant Coordonné Santé Social

# SPORT&SANTÉ

Septembre 2024

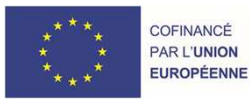

RECION BOURCOGNE FRANCHE COMTE

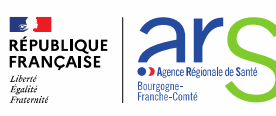

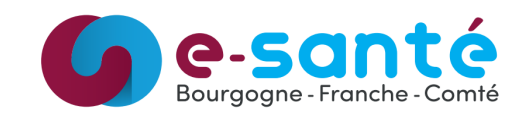

## Évolutions implémentées

#### Évolutions générales sur l'applicatif

• Sélectionner l'unité du médecin adresseur / prescripteur (détail)

#### Évolutions liées aux documents

- Affichage de l'application depuis laquelle le document a été inséré dans la base documentaire (détail)
- Envoi via MSS d'un ou plusieurs documents depuis la base documentaire (détail)
- Historisation de l'envoi via MSS (détail)

#### Autres évolutions de l'applicatif

• Fiche du patient – entourage : ajout de plusieurs numéros (détail)

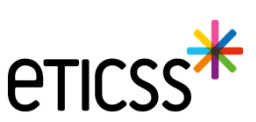

## Évolutions générales sur l'applicatif

- Sélectionner l'unité du médecin adresseur / prescripteur
  - Au moment d'ajouter le médecin adresseur / prescripteur, il est désormais possible de choisir l'unité d'exercice du médecin

| eticss* | * SPORT& SANTÉ |   | DISPOSIT | IF SPORT & SAN | ré - coordination - do | SSIER INCOMPLET IDENTITÉ Provisoire                                                                           |                       |        | DMP<br>Ø | * |  |
|---------|----------------|---|----------|----------------|------------------------|----------------------------------------------------------------------------------------------------|-----------------------|--------|----------|---|--|
|         |                | 0 | 0        |                |                        | MedecinTraitant                                                                                               | •                     |        |          |   |  |
|         |                | 0 |          |                |                        | Médecin                                                                                                    | *                     |        |          |   |  |
|         |                | 0 |          |                |                        | MedecinTraitant                                                                                               | ÷                     |        |          |   |  |
|         |                | 0 |          |                |                        | Médecin                                                                                                    |                       |        |          |   |  |
|         |                | 0 |          |                |                        | MedecinTraitant                                                                                               | •                     |        |          |   |  |
|         |                | 0 |          |                |                        | Mérlenin                                                                                                    |                       |        |          |   |  |
|         |                | 0 |          |                |                        | Médecin adresseur / prescripte                                                                                | ur                    | ×      |          |   |  |
|         |                | 0 |          |                |                        |                                                                                                    |                       |        |          |   |  |
|         |                | 0 |          |                |                        | <ul> <li>Choisir le type de relation avec le profession<br/>souhaitez ajouter au cercle de soins :</li> </ul> | nel de santé que vous |        |          |   |  |
|         |                | 0 |          |                |                        | Médecin traitant                                                                                              |                       | •      |          |   |  |
|         |                | 0 |          |                |                        | Quelle(s) unité(s) souhaitez-vous choisir ?                                                                   |                       | _      |          |   |  |
|         |                | 0 |          |                |                        | Sélectionner une ou plusieurs unités                                                                          |                       | *      |          |   |  |
|         |                | ۲ |          |                |                        |                                                                                                    |                       |        |          |   |  |
|         |                | 0 |          |                |                        |                                                                                                    | Quitter               | alider |          |   |  |
|         |                | 0 |          |                |                        | *                                                                                                    | -                     | _      |          |   |  |
|         |                | V | alider   | Annuler        |                        |                                                                                                    |                       |        |          |   |  |

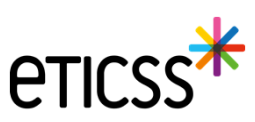

#### Évolutions liées aux documents

- Affichage de l'application depuis laquelle le document a été inséré dans la base documentaire
  - ✓ Dorénavant dans les bandeaux : documents du patients importés et documents archivés, chaque élément affichera un label indiquant le nom de l'application depuis laquelle il a été inséré dans la base documentaire

| Documents             | Documents patient Envoyer des documents via MSS +                                                                                                    | Ajouter un document                                   |
|-----------------------|----------------------------------------------------------------------------------------------------|-------------------------------------------------------|
| Historique des envois | Q Rechercher un document avec son nom ou sa catégorie                                                                                                    |                                                       |
|                       | Documents du patient importés 3                                                                                                    |                                                       |
|                       | Evaluation patient - Sport Santé 2      SPORT-SANTE Rapport d'évaluation 2023-10-18 (Initiale) - Cercle de soins Date de soins 2023-10-18 (Initiale) - Cercle de soins |                                                       |
|                       | SPORT-SANTÉ Rapport d'évaluation - 2024-02-15 (Intermédiaire) - Cercle de soins     Date-section : 23/07/2024                                                          | <ul> <li>Envoyer via M</li> <li>Visualiser</li> </ul> |
|                       | Pièces d'identité                                                                                                    | <ul> <li>Télécharger</li> <li>Supprimer</li> </ul>    |
|                       | SPORT-SANTE CNI - Cercle de soins     Date de soins     Date de soins : 23/09/2023                                                                                     |                                                       |
|                       | V Documents archivés 1                                                                                                    |                                                       |

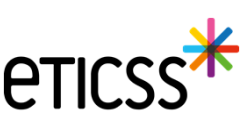

#### Évolutions liées aux documents

- Envoi via MSS d'un ou plusieurs documents depuis la base documentaire
  - ✓ Au niveau de chaque document si je suis auteur ou si j'ai les droits de le consulter, je peux utiliser la fonctionnalité envoyer via MSS accessible depuis les '…'

| Documents             | Documents patient Envoyer des documents via MSS + Ajor                                                            | uter un document                                   |
|-----------------------|----------------------------------------------------------------------------------------------------|----------------------------------------------------|
| Historique des envois |                                                                                                    |                                                    |
|                       | Q Rechercher un document avec son nom ou sa catégorie                                                             |                                                    |
|                       |                                                                                                    |                                                    |
|                       | Documents du patient importés     3                                                                               |                                                    |
|                       | Evaluation patient - Sport Santé 2                                                                                |                                                    |
|                       | SPORT-SANTÉ Rapport d'évaluation 2023-10-18 (Initiale) - Cercle de soins     Date de création : 23/07/2024        |                                                    |
|                       | SPORT-SANTÉ Rapport d'évaluation - 2024-02-15 (Intermédiaire) - Cercle de soins     Date de création : 23/07/2024 | Envoyer via MS     Visualiser                      |
|                       | A E Pièces d'identité 1                                                                                           | <ul> <li>Télécharger</li> <li>Supprimer</li> </ul> |
|                       | SPORT-SANTÉ CNI - Cercle de soins<br>Date de création : 23/09/2023                                                | i                                                  |
|                       | ✓                                                                                                    |                                                    |

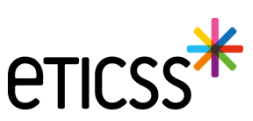

## Évolutions liées aux documents

- Historisation de l'envoi via MSS
  - ✓ Les documents transmis sur des messageries MSS, sont affichés dans cet écran à titre informatif

| eticss*   <b>*</b> sport&santé | DISPOSITIF SPORT & SAN           | Fé - COORDINATION - DOSSIER INEXIS | TANT IDENTITÉ Provi   | soire    |             |          |                    |        | 1.000 | <b>`</b> |  |
|--------------------------------|----------------------------------|------------------------------------|-----------------------|----------|-------------|----------|--------------------|--------|-------|----------|--|
|                                | FICHE DU PATIENT SUIVI D'INSCRII | PTION DOCUMENTS JOURNAL            |                       |          |             |          |                    |        |       |          |  |
|                                |                                  |                                    |                       |          |             |          |                    |        |       |          |  |
|                                | Documents                        | Historique des envo                | bis                   |          |             |          |                    |        |       |          |  |
|                                | Historique des envois            |                                    |                       |          |             |          |                    |        |       |          |  |
|                                |                                  | Titre du document                  | Catégorie             | Envoyé à | Transaction | Émetteur | Date d'envoi       | État   |       |          |  |
|                                |                                  | test                               | Compte-rendu de visit |          |             | тс       | 04/09/2024 - 16:49 | Envoyé |       |          |  |
|                                |                                  |                                    |                       |          |             |          |                    |        |       |          |  |

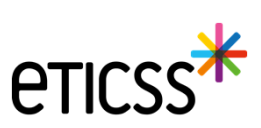

#### Autres évolutions de l'applicatif

SUIVED'INSCRIPTION DOCUMENTS

- Fiche du patient entourage : ajout de plusieurs numéros
  - ✓ Il est désormais possible d'ajouter plusieurs numéros de téléphone à un membre de l'entourage
  - ✓ Une fois les numéros de téléphone ajoutés :
    - Le premier numéro affiché est le premier numéro de téléphone renseigné dans l'entourage du patient
    - Les autres numéros sont affichés lorsque l'utilisateur survole la pastille « +X »

| tourage du patient                                                                                                    |                                                                                 |                       |                  |                    |    |  |    |
|----------------------------------------------------------------------------------------------------|---------------------------------------------------------------------------------|-----------------------|------------------|--------------------|----|--|----|
| s les champs précédés d'un astérisque * s                                                                              | sont obligatoires                                                               |                       |                  |                    |    |  |    |
| mbre(s) de l'entourage :                                                                                               |                                                                                 |                       |                  |                    |    |  |    |
|                                                                                                    |                                                                                 |                       |                  |                    |    |  |    |
| Nom                                                                                                    |                                                                                 | • Prenom              |                  |                    |    |  |    |
|                                                                                                    |                                                                                 |                       |                  |                    |    |  |    |
| Relation                                                                                                    | -                                                                               | Rôle                  |                  |                    |    |  |    |
| rae                                                                                                    | *                                                                               | Personne de contiance |                  |                    |    |  |    |
|                                                                                                    |                                                                                 |                       |                  |                    |    |  |    |
| Adresse                                                                                                    |                                                                                 | Code postal           | Commune          |                    |    |  |    |
| Adresse                                                                                                    |                                                                                 | Code postal<br>21000  | Commune<br>dijon |                    |    |  |    |
| Adresse                                                                                                    | e téléphone ou l'adresse e-mail de la personne de                               | Code postal 21000     | Commune<br>dijon |                    |    |  |    |
| Adresse •• Veuillez renseigner au moins un numéro de •• Adresse e-mail                                                 | e téléphone ou l'adresse e-mail de la personne de                               | Code postal<br>21000  | Commune<br>dijon |                    |    |  |    |
| Adresse<br>•• Veuillez renseigner au moins un numéro de<br>•• Adresse e-mail<br>Adresse e-mail                         | e téléphone ou l'adresse e-mail de la personne de                               | Code postal<br>21000  | Commune          |                    |    |  |    |
| Adresse<br>•• Veuillez renseigner au moins un numéro de<br>•• Adresse e-mail<br>Adresse e-mail<br>•• Téléphone         | e téléphone ou l'adresse e-mail de la personne de<br>•• Téléphone               | Code postal 21000     | Communs<br>dijon | Entourage du patie | nt |  |    |
| Adresse<br>Veuillez renseigner au moins un numéro de<br>Adresse e-mail<br>Adresse e-mail<br>e* Téléphone<br>0358836322 | e téléphone ou l'adresse e-mail de la personne de<br>•• Téléphone<br>0558985541 | Code postal 21000     | Commune<br>dijon | Entourage du patie | nt |  |    |
| Adresse   Veuillez renseigner au moins un numéro d  Adresse e-mail  Adresse e-mail  Adresse e-mail  C358836322         | e téléphone ou l'adresse e-mail de la personne de<br>** Téléphone<br>0658986541 | Code postal 21000     | Commune<br>djon  | Entourage du patie | nt |  | 03 |

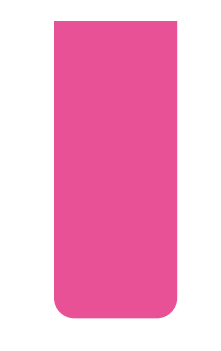

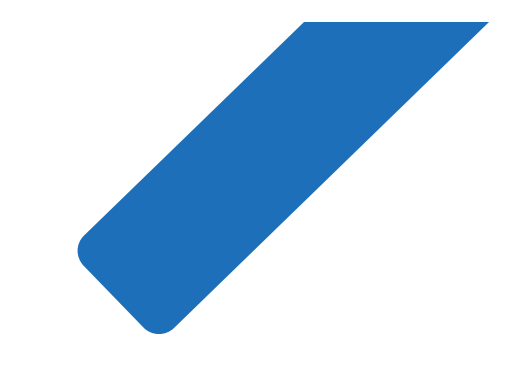

## MERCI

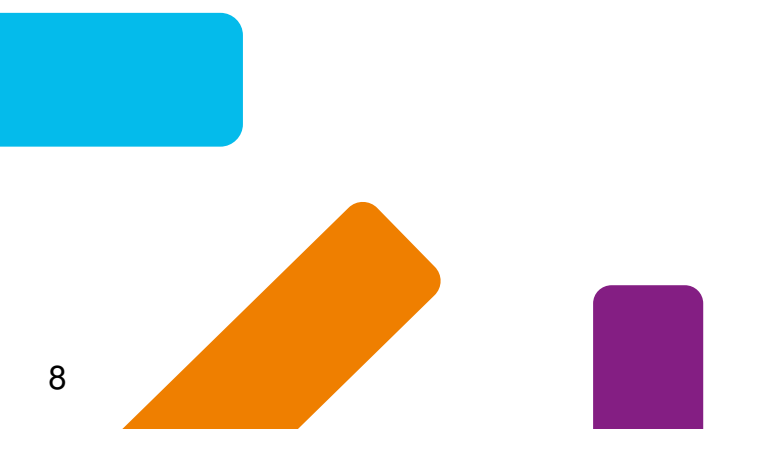

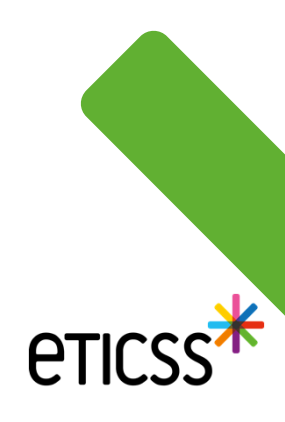